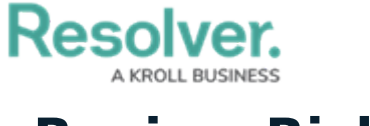

## **Review Risks**

Last Modified on 04/05/2023 5:14 pm EDT

All Risks are submitted to the Risk Team for review once the Risk Owner has assessed them and added any necessary Controls and Issues. Any risks submitted for a Risk Team member's review will appear either on the My Tasks page or the **Review & Monitor** tab's **Review Risks** section.

| :RESOLVER                                                      | ⊕ ( <b>Q</b>                                 | 000                    | \$\$ @ <u>1</u>  |
|----------------------------------------------------------------|----------------------------------------------|------------------------|------------------|
| Home 🗸 🕅                                                       | 1y Tasks                                     |                        |                  |
| My Tasks<br>Cyber Security<br>Assigned to me on Mar 31st, 2020 | \$ SORT ✓ Q SEARCH<br>REVIEW RISK ASSESSMENT | Risk<br>Workflow State | P   2   sessment |

Assigned risks on the My Tasks page.

## To review risks:

- 1. Log into a user account from the **Risk Team** user group to display the **My Tasks** page.
- 2. Click a risk to display the relevant **Risk** object form.

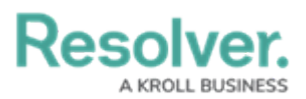

|                            |                                                                                                    |                            |                | R-51 ACTIVE                                                     | •• |
|----------------------------|----------------------------------------------------------------------------------------------------|----------------------------|----------------|-----------------------------------------------------------------|----|
| tails                      | Assessments                                                                                             | Relationship Graph         | History        |                                                                 |    |
| Risk N                     | ame                                                                                                    |                            |                |                                                                 |    |
| Descri                     | ption                                                                                                   |                            |                |                                                                 |    |
| orga<br>stole              | nızation -specific, s<br>en certifications; spie                                                        | pecially designed malware  | s; manipulated | I hardware and firmware; the usage of                           |    |
| part<br>Risk O             | y service providers,                                                                                    | etc. The tactics are known | as advanced j  | es in archaic hardware; attacking third-<br>persistent threats. | 11 |
| Part<br>Risk O             | y service providers,<br>wner<br>Start typing to find                                                    | etc. The tactics are known | as advanced j  | es in archaic hardware; attacking third-<br>persistent threats. |    |
| Risk O                     | y service providers,<br>wner<br>Start typing to find l<br>elegate                                       | etc. The tactics are known | as advanced j  | es in archaic hardware; attacking third-<br>persistent threats. |    |
| Risk O                     | y service providers,<br>wner<br>Start typing to find<br>elegate<br>Start typing to find                 | Use                        | as advanced p  | es in archaic hardware; attacking third-<br>persistent threats. |    |
| Risk O<br>Risk D<br>Risk S | y service providers,<br>wner<br>Start typing to find i<br>elegate<br>Start typing to find i<br>ubmitter | Use                        | as advanced p  | es in archaic hardware; attacking third-<br>persistent threats. |    |

The Risk details tab.

- 3. **Optional**: In the Risk Details tab, edit the **Risk Owner, Risk Delegate,** and remaining fields (as required). Read more here: Assess Risks.
- 4. **Optional**: Click **Risk Profile** for a high-level summary, including details like its Risk Scores, trending data, and the attached Controls, Issues, and KRIs.
- 5. Click one of the following buttons:
  - Monitor Risk: Completes the risk assessment and sends it to the Monitoring state.
  - Submit for Review: Sends the Risk back to the Risk Owner for further review.
  - **Escalate Risk**: Indicates that there are further problems with the Risk, and it must be looked at further.

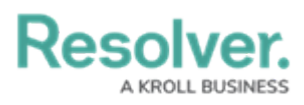

| Inherent Risk                                                                                                    | Control Effectiveness                               | Residual Risk                 | Risk Treatment        | Historical Trending |  |  |  |  |  |  |
|----------------------------------------------------------------------------------------------------|-----------------------------------------------------|-------------------------------|-----------------------|---------------------|--|--|--|--|--|--|
| Determine whether you are willing to accept or treat the risk. If this risk falls outside of the acceptable risk appetite<br>and needs be transferred, terminated or is not applicable to the organization, provide comments on the disposition<br>and document the steps required to address the risk. |                                                     |                               |                       |                     |  |  |  |  |  |  |
| Risk Response Plan 🤨                                                                                                    |                                                     |                               |                       |                     |  |  |  |  |  |  |
|                                                                                                    | O Tolerate - Accept                                 |                               |                       |                     |  |  |  |  |  |  |
|                                                                                                    | Treat - Reduce                                      |                               |                       |                     |  |  |  |  |  |  |
| ✓ Transfer - Share                                                                                                    |                                                     |                               |                       |                     |  |  |  |  |  |  |
| Terminate - Avoid                                                                                                    |                                                     |                               |                       |                     |  |  |  |  |  |  |
| O Not Applicable                                                                                                    |                                                     |                               |                       |                     |  |  |  |  |  |  |
| Comments on Disposition                                                                                                    |                                                     |                               |                       |                     |  |  |  |  |  |  |
|                                                                                                    | Accumsan tortor posuer<br>consectetur adipiscing el | e ac ut consequat sei<br>lit. | mper. Lorem ipsum dol | lor sit amet        |  |  |  |  |  |  |
|                                                                                                    |                                                     |                               |                       |                     |  |  |  |  |  |  |

The Risk Treatment section on a Risk form.